## How to Access SMART SD and View Work Orders

- 1. To access Smart SD website, log on to https://strateq.mysmartsd.com/work-orders. This system is utilized by Strateq to assign work orders to Silentmode to provide solution for Shell and BHP cases.
- 2. Insert the shared email address.

| English   Bahasa Malaysia   ภาษาโทย   简体中文   繁体中文 |
|---------------------------------------------------|
| Welcome to                                        |
| support@silentmode.m/                             |
| Password Remember Me                              |
| Sign In<br>Forget Password?                       |
| © STRATEQ. All Rights Reserved.                   |
| Terms and Policy.                                 |
|                                                   |
|                                                   |

3. Enter the shared password.

| support@silentmode.my                                                               | Welcome to                                           |
|-------------------------------------------------------------------------------------|------------------------------------------------------|
| Sign In<br>Forget Password?<br>© STRATEQ. All Rights Reserved.<br>Terms and Policy. | support@silentmode.my                                |
| © STRATEQ. All Rights Reserved.<br>Terms and Policy.                                | Sign In<br>Forget Password?                          |
|                                                                                     | © STRATEQ. All Rights Reserved.<br>Terms and Policy. |

4. Click on Sign In button to proceed.

| Welcome to                      |
|---------------------------------|
| support@silentmode.my           |
|                                 |
| Remember Me                     |
| Sign In                         |
| Forget Password?                |
|                                 |
| © STRATEQ. All Rights Reserved. |
| lerms and Policy.               |
|                                 |
|                                 |

| SMART SD                     | Get Started    |                      |         |     |          |              |        | * © 🕒    |
|------------------------------|----------------|----------------------|---------|-----|----------|--------------|--------|----------|
|                              | MY WORK ORDERS | MY GROUP WORK ORDERS | 1       |     |          |              |        |          |
| Vendor Management            | - My Work      | Orders               |         |     |          |              |        |          |
| Knowledge Base<br>Management | Work Order     | Site Name            | Summary | Sev | Assignee | Created Time | Status | SLA Time |
|                              |                |                      |         |     |          |              |        |          |
|                              |                |                      |         |     |          |              |        |          |
|                              |                |                      |         |     |          |              |        |          |
|                              |                |                      |         |     |          |              |        |          |
|                              |                |                      |         |     |          |              |        |          |
|                              |                |                      |         |     |          |              |        |          |
|                              |                |                      |         |     |          |              |        |          |
|                              |                |                      |         |     |          |              |        |          |
|                              |                |                      |         |     |          |              |        |          |
|                              |                |                      |         |     |          |              |        |          |
|                              |                |                      |         |     |          |              |        |          |

5. Sign in is successful. This is the system's home page.

6. To view work order list, click on "Vendor Management" drop down.

| SMART SD                   | Get Started        |                      |         |     |          |              |        | • • •    |
|----------------------------|--------------------|----------------------|---------|-----|----------|--------------|--------|----------|
| Version No. : 3.6.0        | MY WORK ORDERS     | MY GROUP WORK ORDERS |         |     |          |              |        |          |
| Home     Vendor Management | ) My Work          | Orders               |         |     |          |              |        |          |
| Knowledge Base  Management | Work Order<br>No 보 | Site Name            | Summary | Sev | Assignee | Created Time | Status | SLA Time |
|                            |                    |                      |         |     |          |              |        |          |
|                            |                    |                      |         |     |          |              |        |          |
|                            |                    |                      |         |     |          |              |        |          |
|                            |                    |                      |         |     |          |              |        |          |
|                            |                    |                      |         |     |          |              |        |          |
|                            |                    |                      |         |     |          |              |        |          |
|                            |                    |                      |         |     |          |              |        |          |
|                            |                    |                      |         |     |          |              |        |          |
|                            |                    |                      |         |     |          |              |        |          |

## 7. Click on Work Order.

| SMART SD            | Get Started                         |         |                                  | * © © *  |
|---------------------|-------------------------------------|---------|----------------------------------|----------|
| Version No.: 3.6.0  | MY WORK ORDERS MY GROUP WORK ORDERS |         |                                  |          |
| Vendor Management - | My Work Orders                      |         |                                  |          |
| Work Order          | Work Order<br>No 🎼 Site Name        | Summary | Sev Assignee Created Time Status | SLA Time |
| Management          |                                     |         |                                  |          |
|                     |                                     |         |                                  |          |
|                     |                                     |         |                                  |          |
|                     |                                     |         |                                  |          |
|                     |                                     |         |                                  |          |
|                     |                                     |         |                                  |          |
|                     |                                     |         |                                  |          |
|                     |                                     |         |                                  |          |
|                     |                                     |         |                                  |          |
|                     |                                     |         |                                  |          |

8. This is the list of work order that has been created by Strateq support team. Click on the work order number to view the details

| SMART SD                       | Get Starte     | u                                         |                                                |                     |               |          |                                              |            |                                                       | <i>a</i> 0    |
|--------------------------------|----------------|-------------------------------------------|------------------------------------------------|---------------------|---------------|----------|----------------------------------------------|------------|-------------------------------------------------------|---------------|
| Home                           | Work O         | rder Listing<br>severity                  | Assigr                                         | nec                 | Status        |          | Search WO No./Site Nam                       | ie         |                                                       |               |
| Vendor Management              | Please select  | Please select                             | • Plea                                         | ase select          | Please select | . ·      |                                              |            | Rese                                                  | t Filter      |
| <ul> <li>Work Order</li> </ul> |                |                                           |                                                |                     |               |          |                                              |            |                                                       |               |
| Knowledge Base                 | WO No. 1       | Site Name                                 | Summary                                        | Created Time        | Organisation  | Severity | Vendor Company                               | Assignee   | Status                                                | Time Left     |
| Management                     | WO-<br>0004838 | SHELL R&R SKUDAI JB<br>BOUND              | Missing supplier<br>name                       | 12/08/2024<br>11:06 | Shell - MY    | Medium   | Shell MY Vendor-<br>Southern<br>(Silentmode) | Silentmode | <ul> <li>Accepted</li> </ul>                          | 11H28M<br>45S |
|                                | WO-<br>0004837 | BHPETROL SERENDAH<br>(E)                  | Pump 2<br>transaction<br>cannot be clear       | 12/08/2024<br>10:53 | BHPetrol      | Medium   | BHPetrol Vendor<br>(Silentmode)              | Silentmode | <ul> <li>Resolve by<br/>Remote<br/>Support</li> </ul> |               |
|                                | WO-<br>0004835 | SHELL JLN GENTING<br>KELANG GOMBAK BD     | Product Price<br>Change When<br>Edit Item      | 12/08/2024<br>09:17 | Shell - MY    | Medium   | Shell MY Vendor-<br>Central (Silentmode)     | Silentmode | <ul> <li>Accepted</li> </ul>                          | 5H 39M<br>47S |
|                                | WO-<br>0004831 | SHELL JLN RASAH<br>SEREMBAN TOWN<br>BOUND | Pump 10<br>transaction<br>cannot be<br>cleared | 12/08/2024<br>02:24 | Shell - MY    | Medium   | Shell MY Vendor-<br>Southern<br>(Silentmode) | Silentmode | Suspended                                             |               |
|                                | WO-<br>0004827 | SHELL BINTANGOR                           | Transaction<br>stuck at OPT                    | 11/08/2024<br>15:42 | Shell - MY    | Medium   | Shell MY Vendor-<br>Borneo (Silentmode)      | Silentmode | <ul> <li>Resolve by<br/>Remote<br/>Support</li> </ul> |               |
|                                | WO-<br>0004825 | SHELL JALAN RAJA<br>MUSA MAHADI IPOH      | 2FA Login Issue                                | 11/08/2024<br>00:43 | Shell - MY    | Medium   | Shell MY Vendor-<br>Northern<br>(Silentmode) | Silentmode | <ul> <li>Resolve by<br/>Remote<br/>Support</li> </ul> |               |
|                                | WO-<br>0004823 | SHELL PARIT JAWA                          | CloudBOS<br>Account Access<br>Activation       | 10/08/2024<br>23:56 | Shell - MY    | Medium   | Shell MY Vendor-<br>Southern<br>(Silentmode) | Silentmode | <ul> <li>Resolve by<br/>Remote<br/>Support</li> </ul> |               |
|                                | WO-<br>0004822 | SHELL KUALA<br>KELAWANG JELEBU            | Tank 1 & 2<br>become manifold                  | 10/08/2024<br>22:45 | Shell - MY    | Medium   | Shell MY Vendor-<br>Southern                 | Silentmode | Suspended                                             |               |

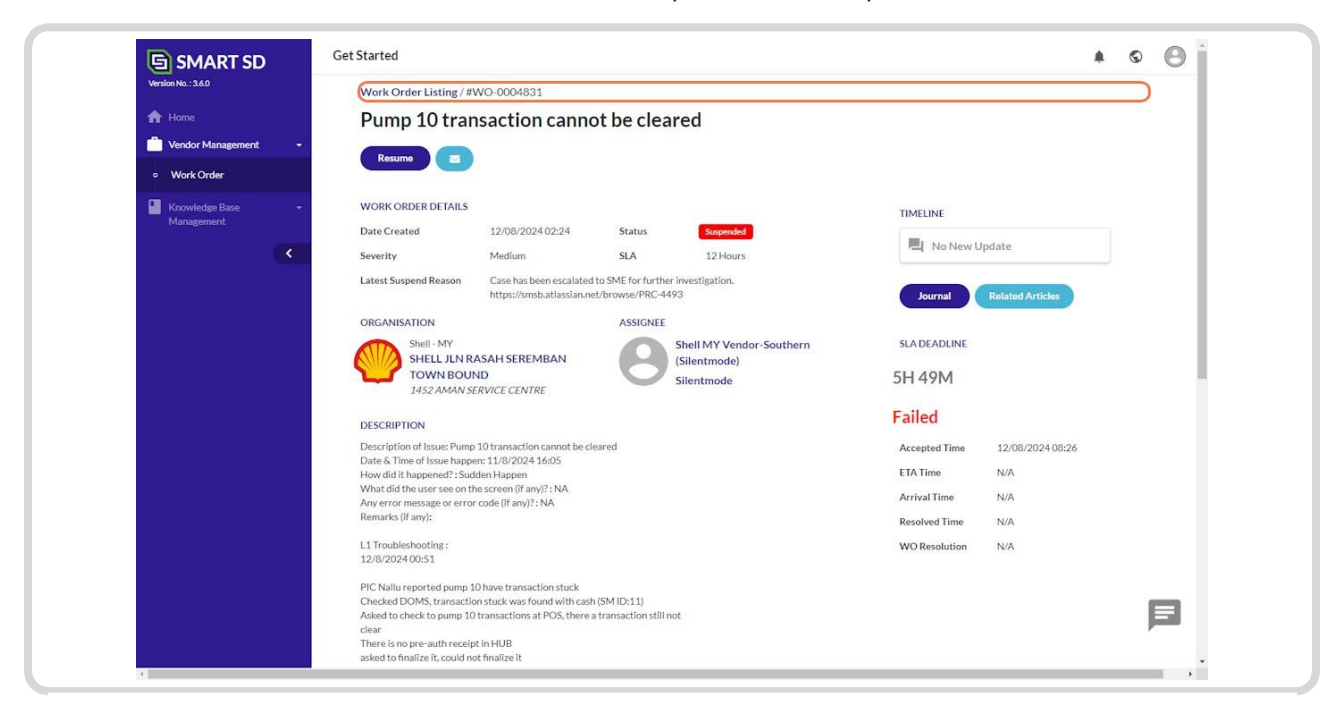

9. This is the details of the selected Work Order (#WO-0004831).

10. To add or view resolution, click on the Journal button.

| 🕒 SMART SD              | Get Started                                                                                                    | * © 🕒                                     |
|-------------------------|----------------------------------------------------------------------------------------------------|-------------------------------------------|
| Version No. : 3.6.0     | Work Order Listing / #WO-0004831                                                                                                    |                                           |
| A Home                  | Pump 10 transaction cannot be cleared                                                                                                    |                                           |
| 📩 Vendor Management 🛛 👻 |                                                                                                    |                                           |
| • Work Order            | Resulte                                                                                                    |                                           |
| Knowledge Base -        | WORK ORDER DETAILS                                                                                                    | TIMELINE                                  |
| Management              | Date Created 12/08/2024 02:24 Status Suppended                                                                                                    |                                           |
| <                       | Severity Medium SLA 12 Hours                                                                                                    | No New Update                             |
|                         | Latest Suspend Reason Case has been escalated to SME for further investigation.<br>https://smsb.atlassian.net/browse/PRC-4493                                                                      | Journal Related Articles RELATED ARTICLES |
|                         | ORGANISATION ASSIGNEE                                                                                                    | Not available                             |
|                         | Shell MY Vendor-Southern                                                                                                    | SLA DEADLINE                              |
|                         | Silentmode<br>1452 AMAN SERVICE CENTRE                                                                                                    | 5H 49M                                    |
|                         | DESCRIPTION                                                                                                    | Failed                                    |
|                         | Description of Issue: Pump 10 transaction cannot be cleared                                                                                                    | Accepted Time 12/08/2024 08:26            |
|                         | Date & Time of Issue happen: 11/8/2024 16:05<br>How did it happened? : Sudden Happen                                                                                                    | ETA Time N/A                              |
|                         | What did the user see on the screen (if any)? : NA<br>Any error message or error code (if any)? : NA                                                                                               | Arrival Time N/A                          |
|                         | Remarks (if any):                                                                                                    | Resolved Time N/A                         |
|                         | L1 Troubleshooting:<br>12/8/2024 00:51                                                                                                    | WO Resolution N/A                         |
|                         | PIC Nallu reported pump 10 have transaction stuck<br>Checked DOMS, transaction stuck was found with cash (SM ID:11)<br>Aiked to check to pump 10 transactions at POS, bhre a transaction still not | E                                         |
|                         | clear<br>There is no pre-auth receipt in HUB                                                                                                    | ·                                         |
|                         | asked to finalize it, could not finalize it                                                                                                    |                                           |

11. The latest journal update will be placed under the "Recent Journal" section. Click on "Read More" to view the full details. If any changes have been made, click 'Save' to store the details.

|                                                          | Journal / #WO-0004831 |                                                                                            |                                                                                                    |
|----------------------------------------------------------|-----------------------|--------------------------------------------------------------------------------------------|----------------------------------------------------------------------------------------------------|
| Hone     Vendor Management     Management     Management | Type something here_  | Recent Journal.<br>Silentmode 2024-08-12.08-36-38<br>Case has been escalated to SME Read M | Case has been escalated to SME for further<br>investigation. https://smb.atlasslan.net/browse/PRC-<br>4493 |
|                                                          | Save 0/30000          |                                                                                            | ,                                                                                                    |

12. To sign out, click on the pro=le button located at the upper right corner of the screen.

| SMART SD                     | Get Started        |                      |         |     |          |              |        | * © 💬    |
|------------------------------|--------------------|----------------------|---------|-----|----------|--------------|--------|----------|
| Version No. : 3.6.0          | MY WORK ORDERS     | MY GROUP WORK ORDERS |         |     |          |              |        |          |
| Vendor Management -          | My Work            | Orders               |         |     |          |              |        |          |
| Knowledge Base<br>Management | Work Order<br>No 🎼 | Site Name            | Summary | Sev | Assignee | Created Time | Status | SLA Time |
|                              |                    |                      |         |     |          |              |        |          |
|                              |                    |                      |         |     |          |              |        |          |
|                              |                    |                      |         |     |          |              |        |          |
|                              |                    |                      |         |     |          |              |        |          |
|                              |                    |                      |         |     |          |              |        |          |
|                              |                    |                      |         |     |          |              |        |          |
|                              |                    |                      |         |     |          |              |        |          |
|                              |                    |                      |         |     |          |              |        |          |
|                              |                    |                      |         |     |          |              |        | _        |
|                              |                    |                      |         |     |          |              |        |          |

## 13. Click on Log Out.

| SMART SD                       | Get Started                  |          |                |                    | • • •                           |
|--------------------------------|------------------------------|----------|----------------|--------------------|---------------------------------|
| Version No.: 3.6.0             | MY WORK ORDERS MY GROUP WO   | RKORDERS |                |                    | Edit Profile<br>Change Password |
| Home     Vendor Management     | My Work Orders               |          |                |                    | Terms and Policy                |
| Knowledge Base •<br>Management | Work Order<br>No L Site Name | Summary  | Sev Assignee C | reated Time Status | SLA Time                        |
| <                              |                              |          |                |                    |                                 |
|                                |                              |          |                |                    |                                 |
|                                |                              |          |                |                    |                                 |
|                                |                              |          |                |                    |                                 |
|                                |                              |          |                |                    |                                 |
|                                |                              |          |                |                    |                                 |
|                                |                              |          |                |                    |                                 |
|                                |                              |          |                |                    |                                 |
|                                |                              |          |                |                    | _                               |
|                                |                              |          |                |                    |                                 |